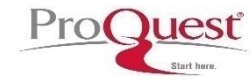

# การใช้งานฐานข้อมูล

# BI/IFORM Collection

**B y...จิรวัฒน์ พรหมพร** e-mail: jirawat@book.co.th แผนกสนับสนุนฝ่ายทรัพยากรอิเล็กทรอนิกส์ทางการศึกษา บริษัท บุ๊ค โปรโมชั่น แอนด์ เซอร์วิส จำกัด

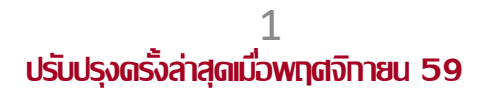

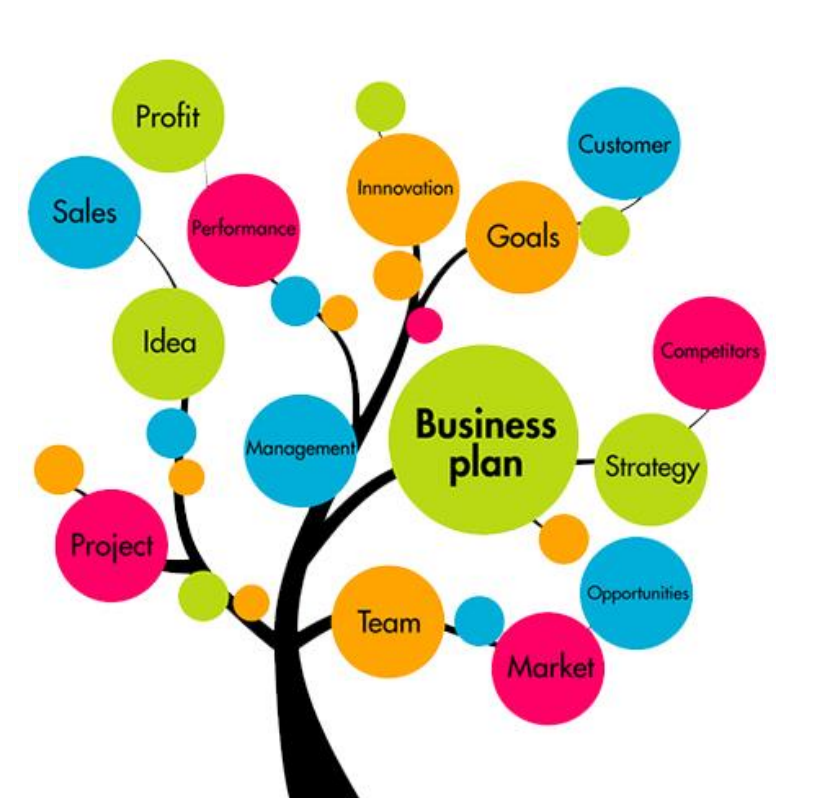

## Content

- ABI/Inform collection เป็นหนึ่งในฐานข้อมูลที่ครอบคลุมเนื้อหาทางด้านการบริหารจัดการ ไว้มากที่สุด โดยรวบรวมสิ่งพิมพ์มากกว่า 8,500 รายชื่อ
- รวมถึงดุษฎีนิพนธ์ (Dissertations) และวิทยานิพนธ์ (Theses) อีกมากมาย
- เอกสารฉบับเต็ม (Full Text) จากวารสารมากกว่า 5,200 รายชื่อ
- ใช้ประกอบการศึกษาภาวะทางเศรษฐกิจ แนวโน้มทางธุรกิจ เทคนิคการจัดการ และกลยุทธ์ต่าง ๆ ที่ใช้ในการบริหารจัดการ เป็นต้น

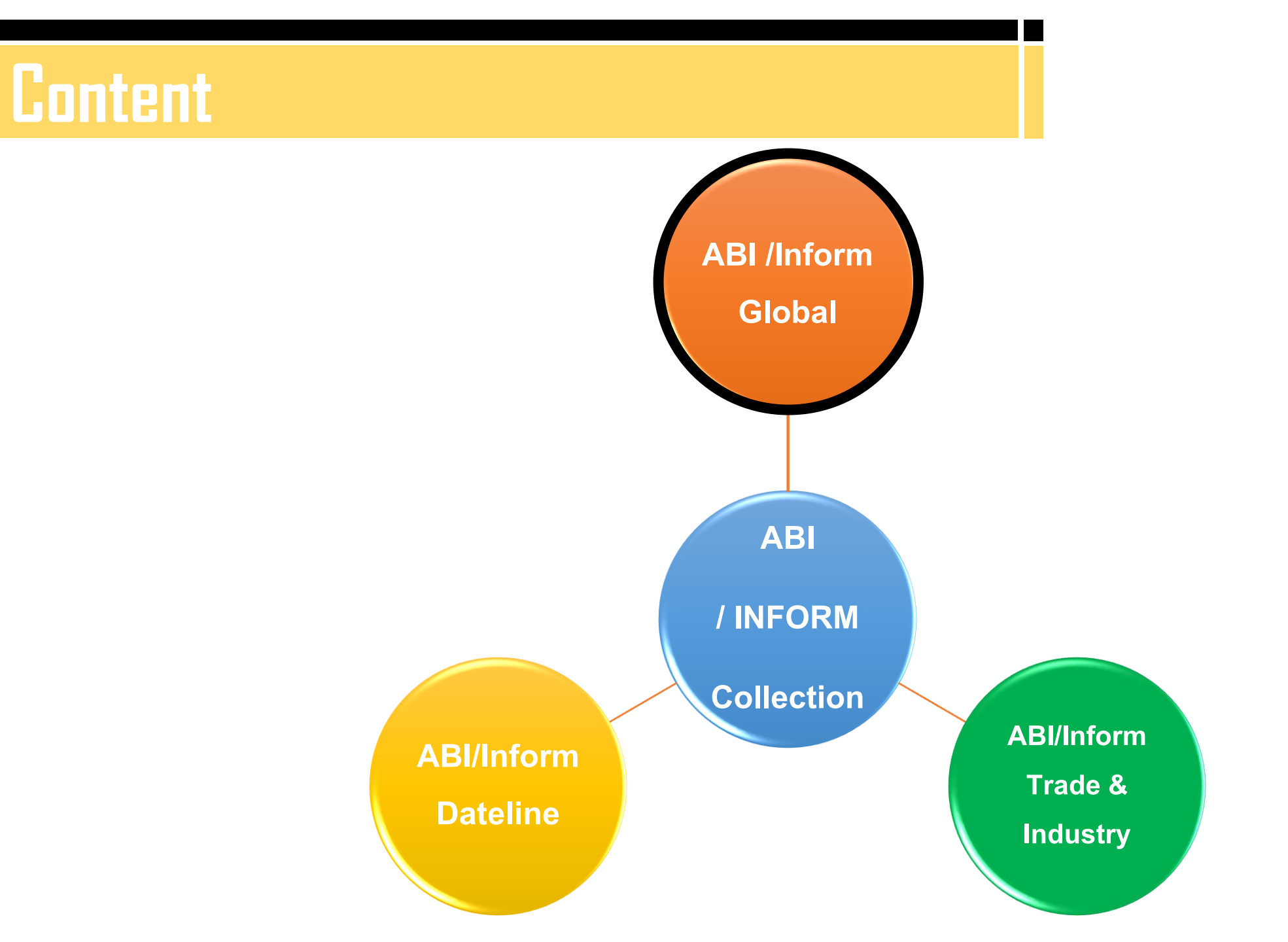

# ABI/Inform Global

- ครอบคลุมสิ่งพิมพ์มากกว่า 4,400 รายชื่อ จากอเมริกาและประเทศอื่น ๆ ทั่วโลก
- เอกสารฉบับเต็ม (Full Text) จากวารสารมากกว่า 2,500 รายชื่อ
- ครอบคลุมตั้งแต่ปี 1971-ปัจจุบัน
- ประกอบด้วยวารสาร เช่น
  - Bioenergy Research
  - The Booking Review
  - Canadian Journal of Administrative Sciences
  - ฯลฯ

# ProQuest ABI/INFORM

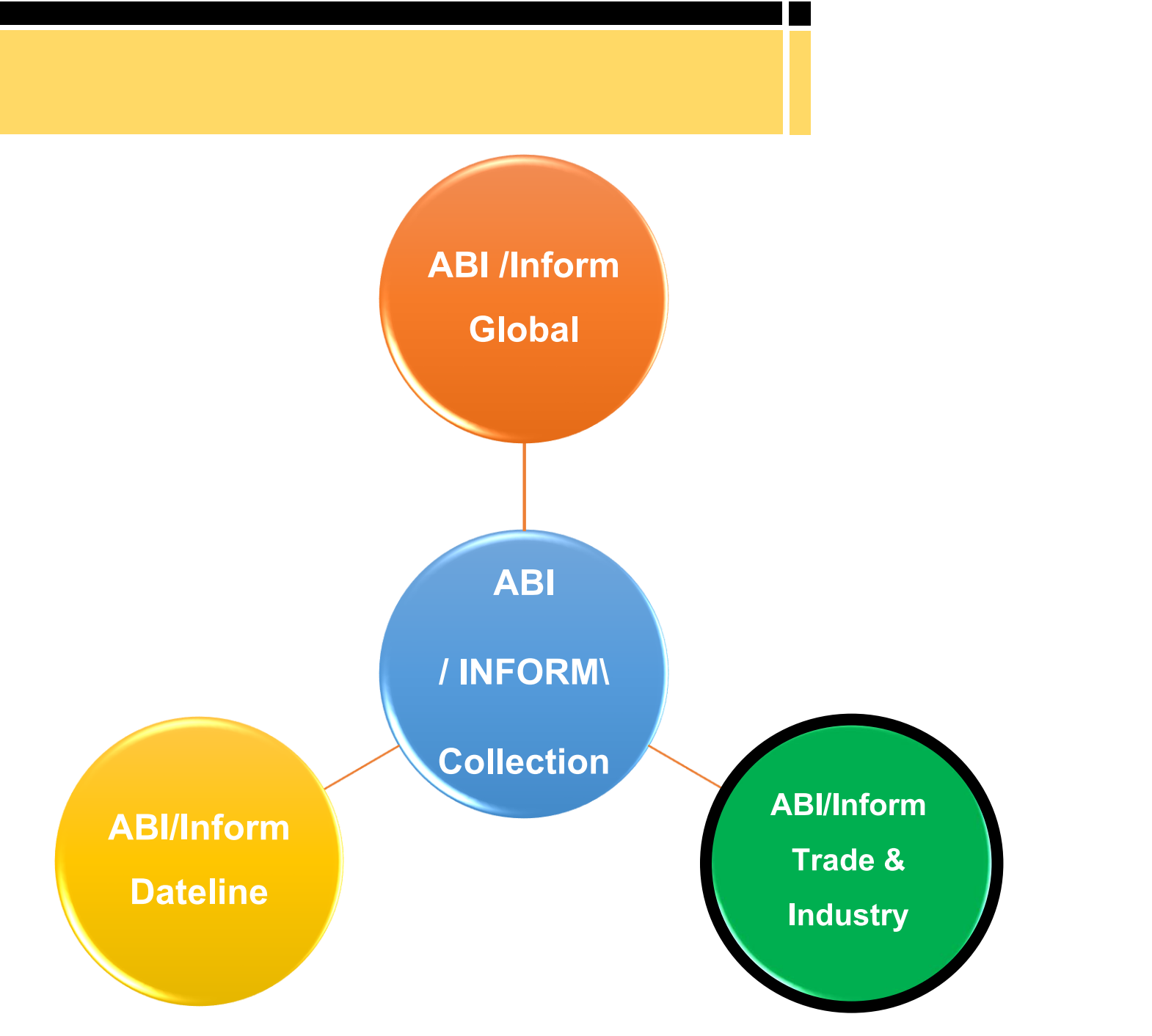

Content

# ABI/Inform Trade & Industry

- ประกอบด้วยข่าวสารทางการค้าและอุตสาหกรรมต่าง ๆ ซึ่งผู้ใช้ให้ความเชื่อถือ
- ให้ข้อมูลทางด้านการศึกษา และเปรียบเทียบประเภทธุรกิจและอุตสาหกรรมต่าง ๆ เช่น โทรคมนาคม การขนส่ง ปิโตรเคมี ฯลฯ
- ครอบคลุมสิ่งพิมพ์มากกว่า 4,100 รายชื่อ
- เอกสารฉบับเต็ม (Full Text) จากวารสารมากกว่า 2,700 รายชื่อ
- ประกอบด้วยวารสาร เช่น
  - Agricultural Research
  - Air & Space Power Journal
  - Cereal Food World
  - DICE Report
  - าลา

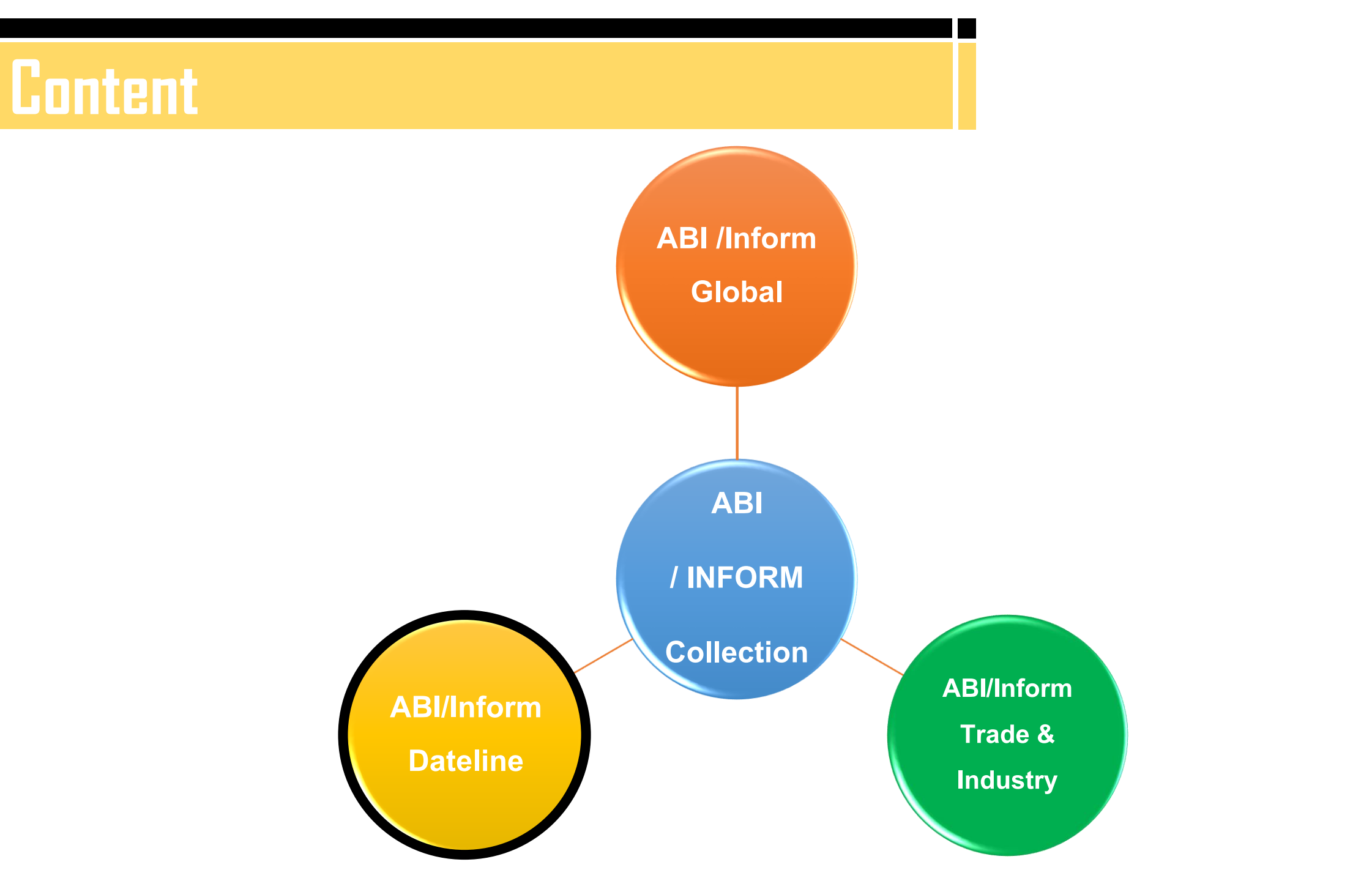

# ABI/Inform Dateline

- รวบรวมสิ่งพิมพ์ท้องถิ่นและสิ่งพิมพ์ระดับภูมิภาคทางการบริหารธุรกิจที่หาได้ยาก
- พร้อมด้วยข่าวสารเกี่ยวกับบริษัทท้องถิ่น บทวิเคราะห์ในตลาดท้องถิ่น เป็นต้น
- ครอบคลุมสิ่งพิมพ์มากกว่า 400 รายชื่อ
- เอกสารฉบับเต็ม (Full Text) จากสิ่งพิมพ์มากกว่า 350 รายชื่อ
- ประกอบด้วยวารสาร เช่น
  - Alaska Journal of Commerce
  - Boulder County Business Report
  - Business News Americans
  - Daily Journal of Commerce
  - ฯลฯ

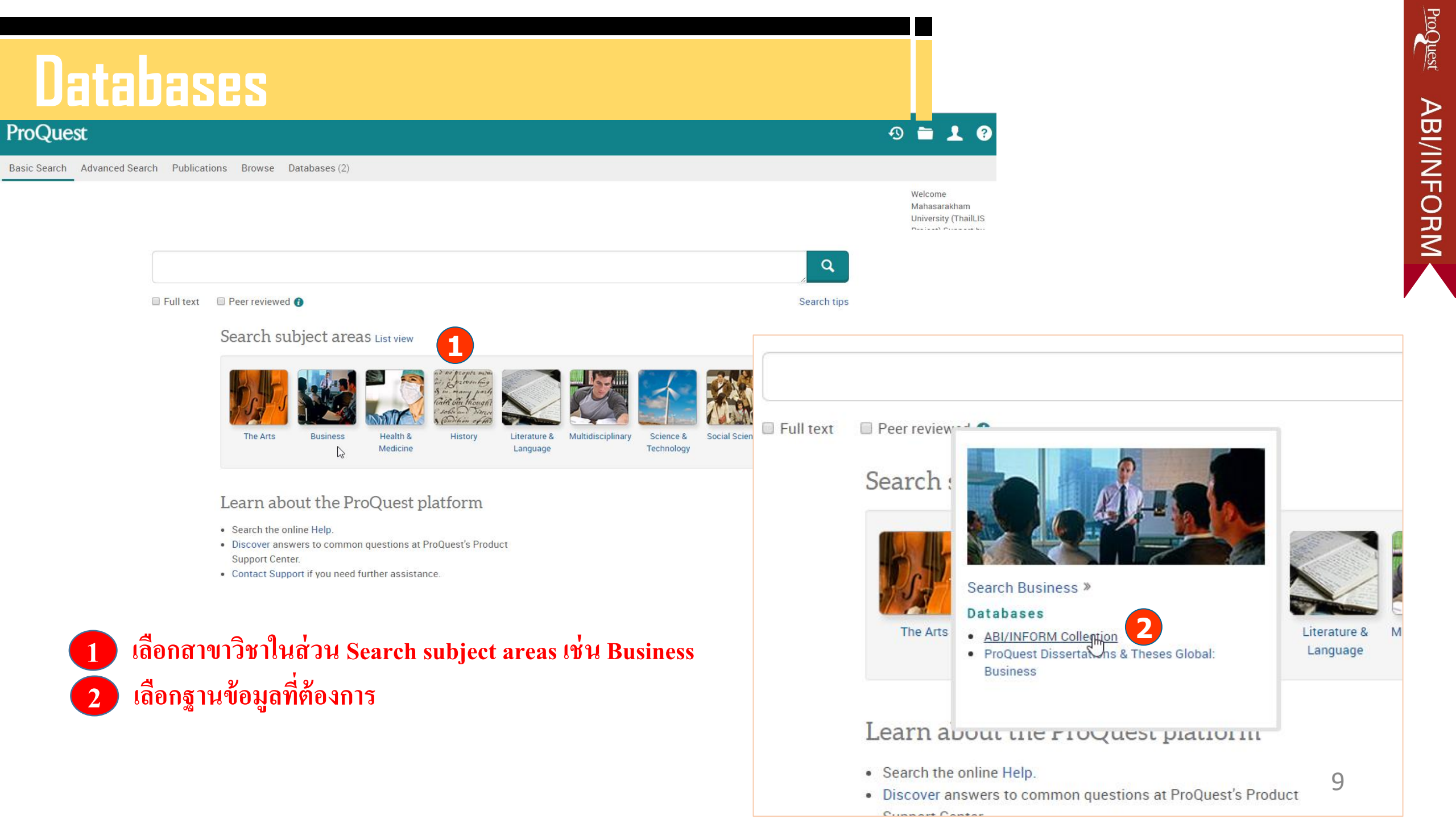

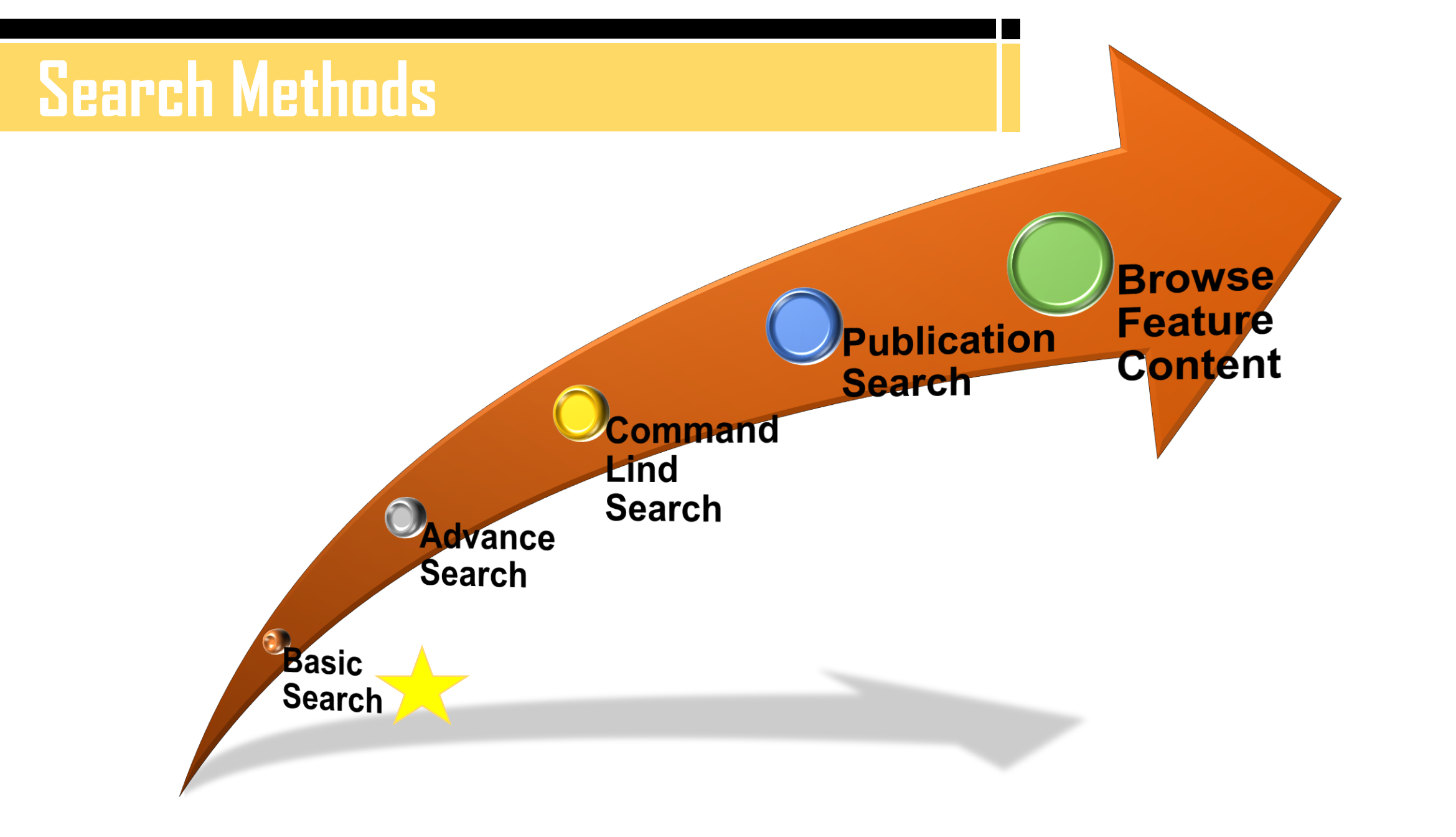

## Basic Search

## ProQuest

All databases > Business databases > ABI/INFORM Collection | Change databases

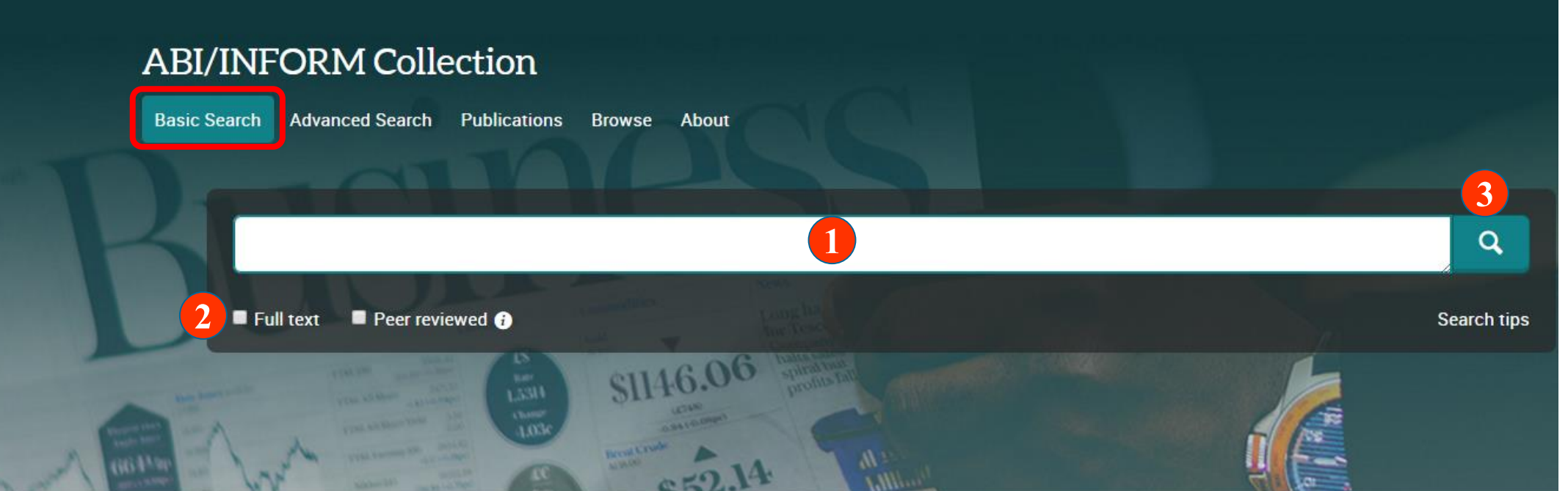

2 เลือกสืบค้นในเอกสารฉบับเต็ม หรือ Peer reviewed 🥍

The most comprehensive ABI/INFORM<sup>™</sup> database, this comprises ABI/INFORM Global, ABI/INFORM Trade and Industry, and ABI/INFORM Dateline. The database features thousands of full-text journals, dissertations, working papers, key business and economics periodicals such as the Economist, country-and Welcome Mahasarakham University (ThailLIS

ทำการค้นหา

3

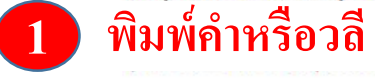

- More information
- View title list

Try one of these options:

Search the online Help.

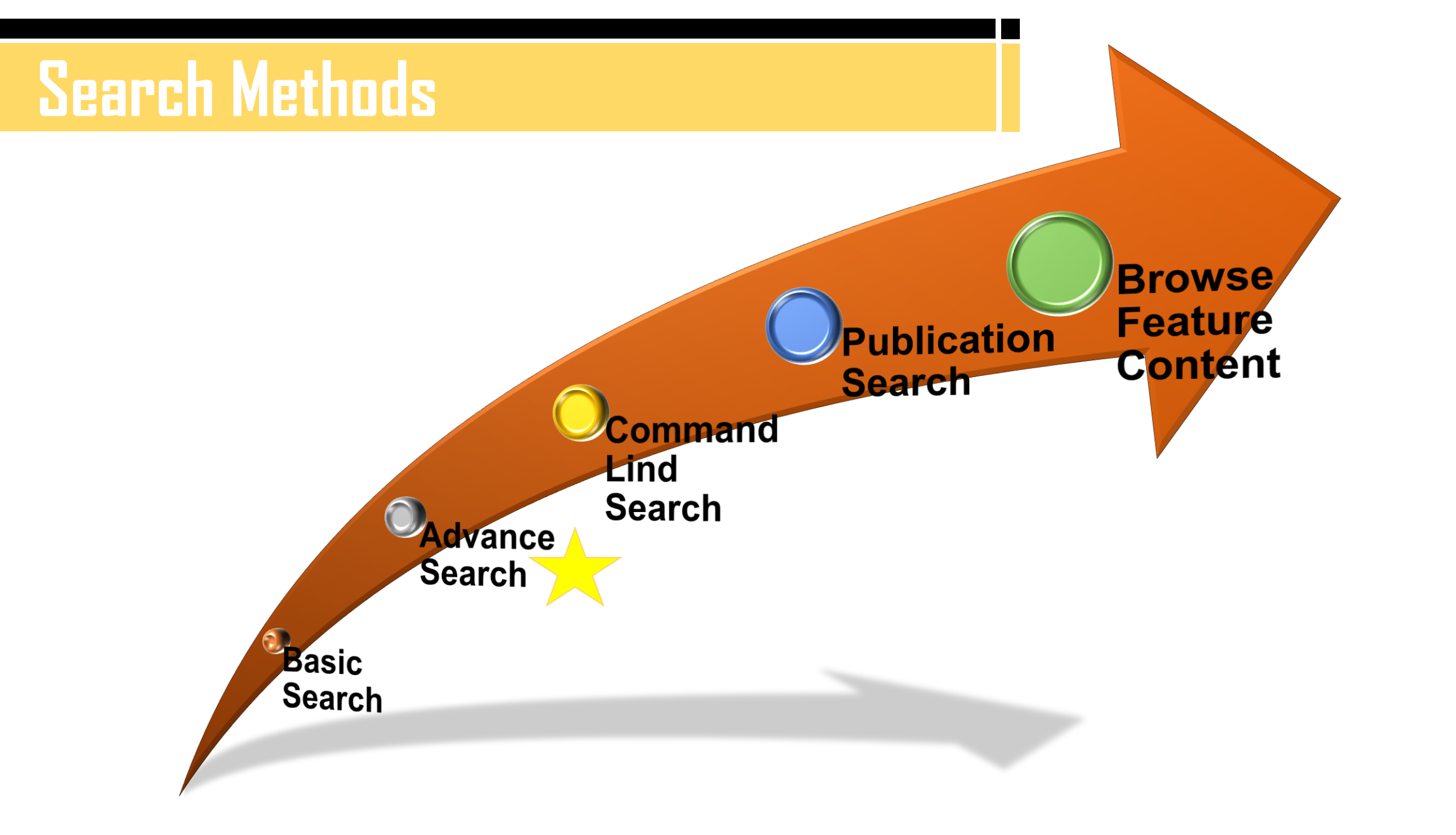

#### **Advance Search** ABI/INFORM Collection 1 Advanced Search Publications Browse About Advanced Search Command Line Thesaurus Field codes Search tips 2 Welcome Mahasarakham University (ThailLIS 3

Anywhere

in Anywhere

2

v

v

4

5

in

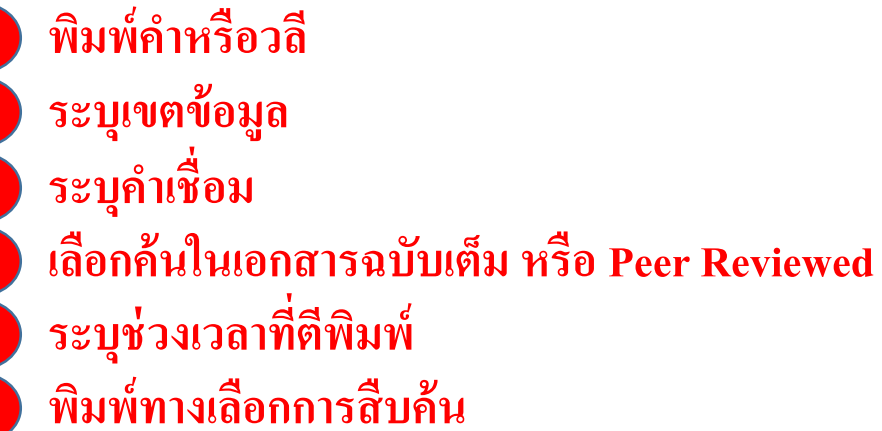

ProQuest ABI/INFORM

#### More search options

Limit to: 🗆 Full text 👘 Peer reviewed 👔

All dates

3

sarch proquect com (abic

8

AND V

Add a row

Publication date:

| Company/organization: | Look up Companies/organizat  |
|-----------------------|------------------------------|
| NAICS code:           | Look up NAICS codes          |
| Classification code:  | Look up Classification codes |
| Location:             | Look up Locations            |
| Person:               | Look up People               |
| Show more fields      |                              |
| Source type:          | Document type:               |
| Select all            | Select all                   |

5

.

OR

#### เลือกประเภทเอกสาร

ระบุชนิดเอกสาร คลิก Search ระบุภาษาต้นฉบับ เลือกรูปแบบการแสดงผลลัพธ์

|                                | Search         | 6 พิมพ์ทางเลือกการสิ่ง       | บค์น                         |      |
|--------------------------------|----------------|------------------------------|------------------------------|------|
| NAICS code:                    |                | Look up NAICS codes          |                              |      |
| Classification code:           |                | Look up Classification codes |                              |      |
| Location:                      |                | Look up Locations            |                              |      |
| Person:                        |                | Look up People               |                              |      |
| Show more fields               |                |                              |                              |      |
| Source type:                   |                | Document type:               | Language:                    |      |
| Select all                     |                | Select all                   | Select all                   |      |
| 🗆 Audio & Video Works          | <b>(7)</b>     | Advertisement                | ▲ Afrikaans                  | ×    |
| 🔲 Blogs, Podcasts, & Web       | sites          | 🔲 Annual Report              | Arabic                       |      |
| Books                          |                | Article                      | 🗆 Bosnian                    |      |
| Conference Papers & Pr         | oceedings      | 🔲 Audio/Video Clip           | 🗆 Bulgarian                  |      |
| Dissertations & Theses         |                | Back Matter                  | 🗆 Catalan                    |      |
| Magazines                      |                | Bibliography                 | Chinese                      |      |
| Newspapers                     | -              | Biography                    | <ul> <li>Croatian</li> </ul> | -    |
|                                |                |                              |                              |      |
| Sort results by:               | Relevance      | · <b>10</b>                  |                              |      |
| Items per page:                | 20             | ¥                            |                              |      |
| Duplicates: 🔲 Include duplicat | te documents 🚯 |                              |                              | 12 🚹 |

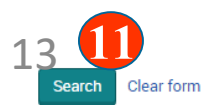

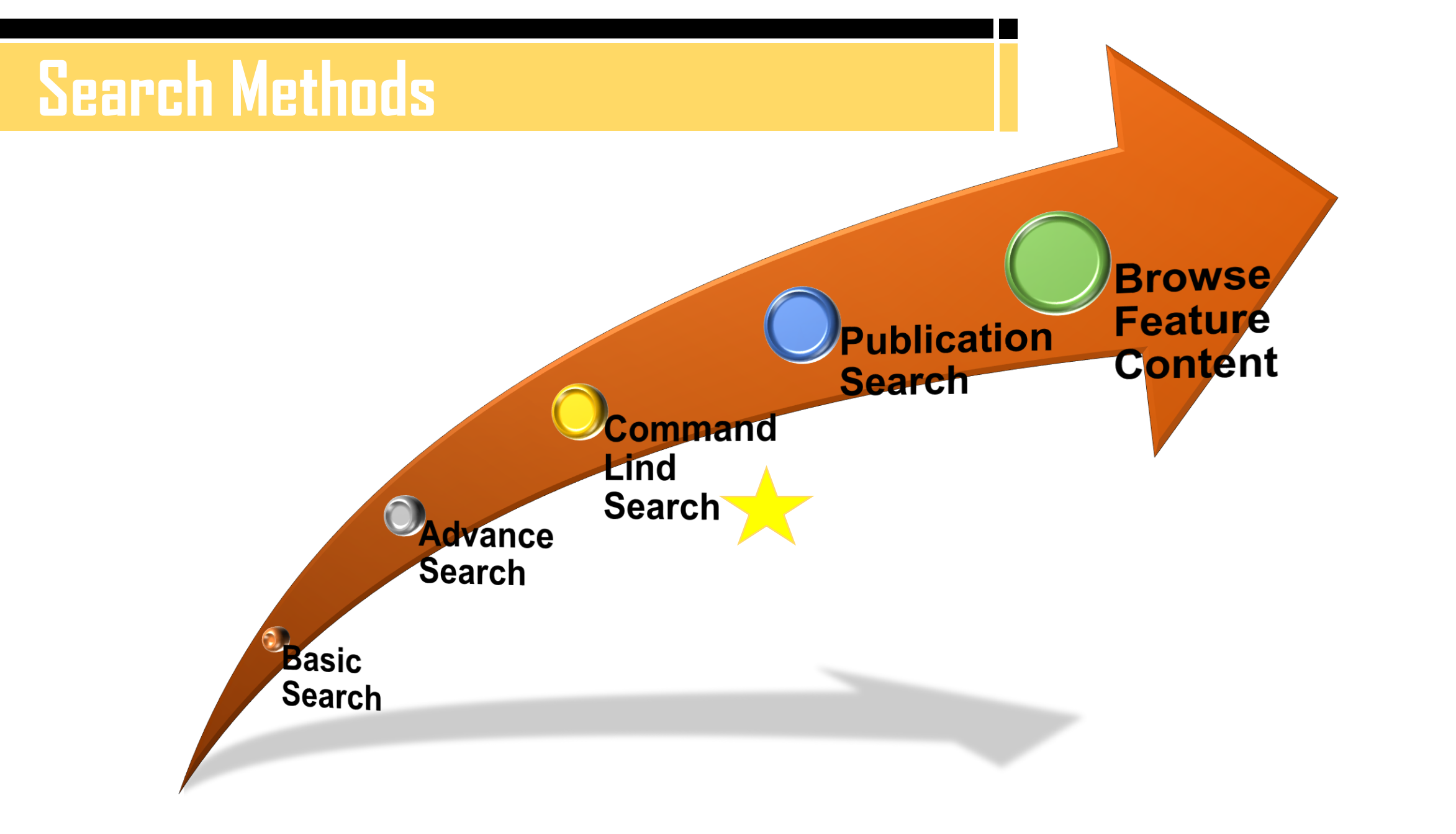

## Command Line Search

Advanced Search Publications Browse About

#### Command Line Search Advanced Search We Mε Un Enter your search strategy in the box below. You can add individual search fields and operators to your search using the following options. To search across multiple fields at once, use a comma between field codes e.g. TI,AB,SU(nursing). Learn more พิมพ์คำหรือวถี Search fields: Operators: 🚯 Select operator . Select field . Add to form เลือกค้นในเอกสารฉบับเต็ม หรือ Peer Reviewed ระบุช่วงเวลาที่ตีพิมพ์ 3 เลือกรูปแบบการแสดงผลลัพธ์ เลือก Search 5 Search Clear form Limit to: 🗆 Full text 🛛 🔲 Peer reviewed 🚯 Publication date: All dates Display options:

| Sort results by:      | Relevance  | • |   |
|-----------------------|------------|---|---|
| Items per page:       | 20         | • | 4 |
| 🔲 Includo duplicato d | ocumente 🔒 |   |   |

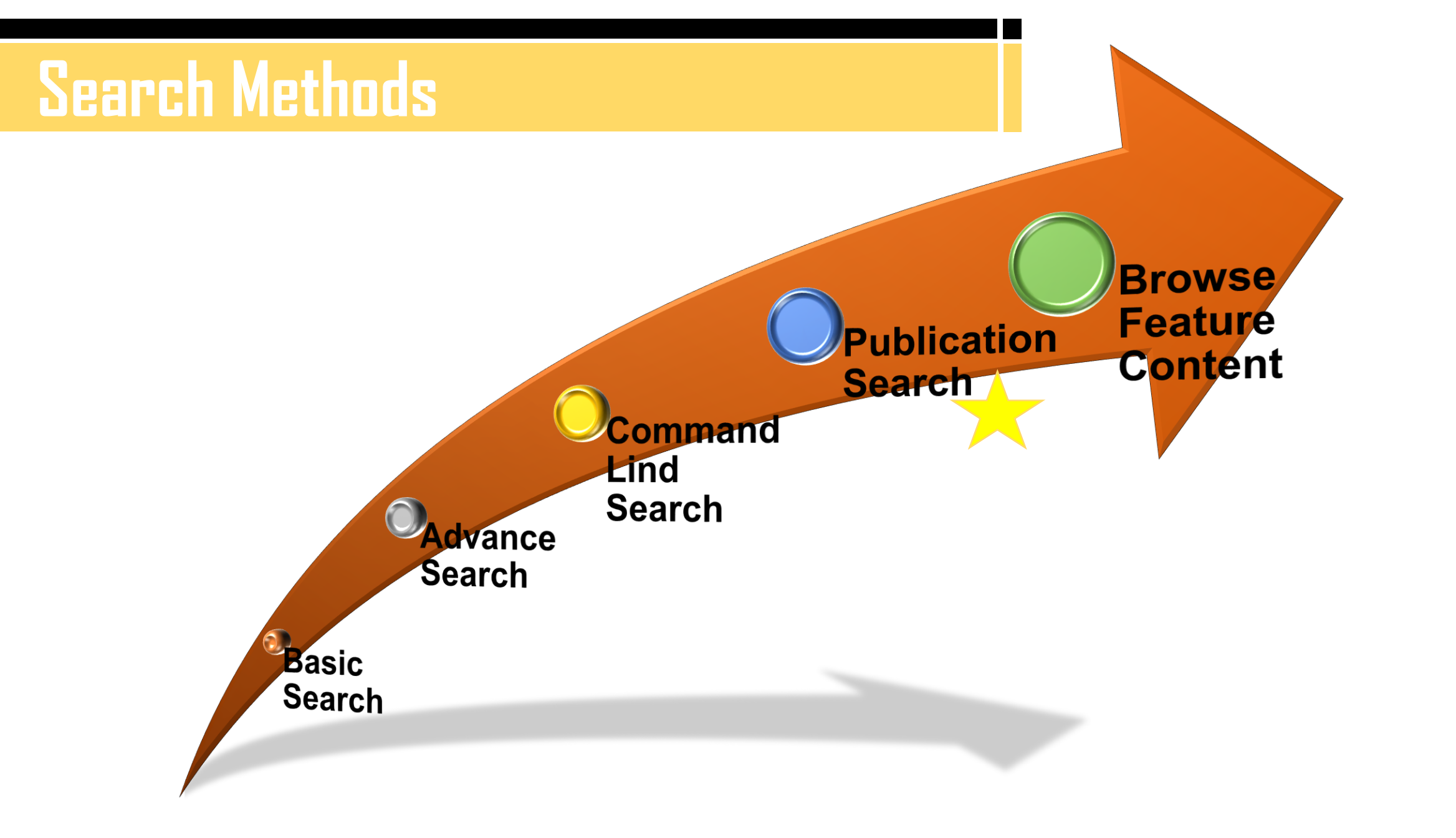

# **Publication Search**

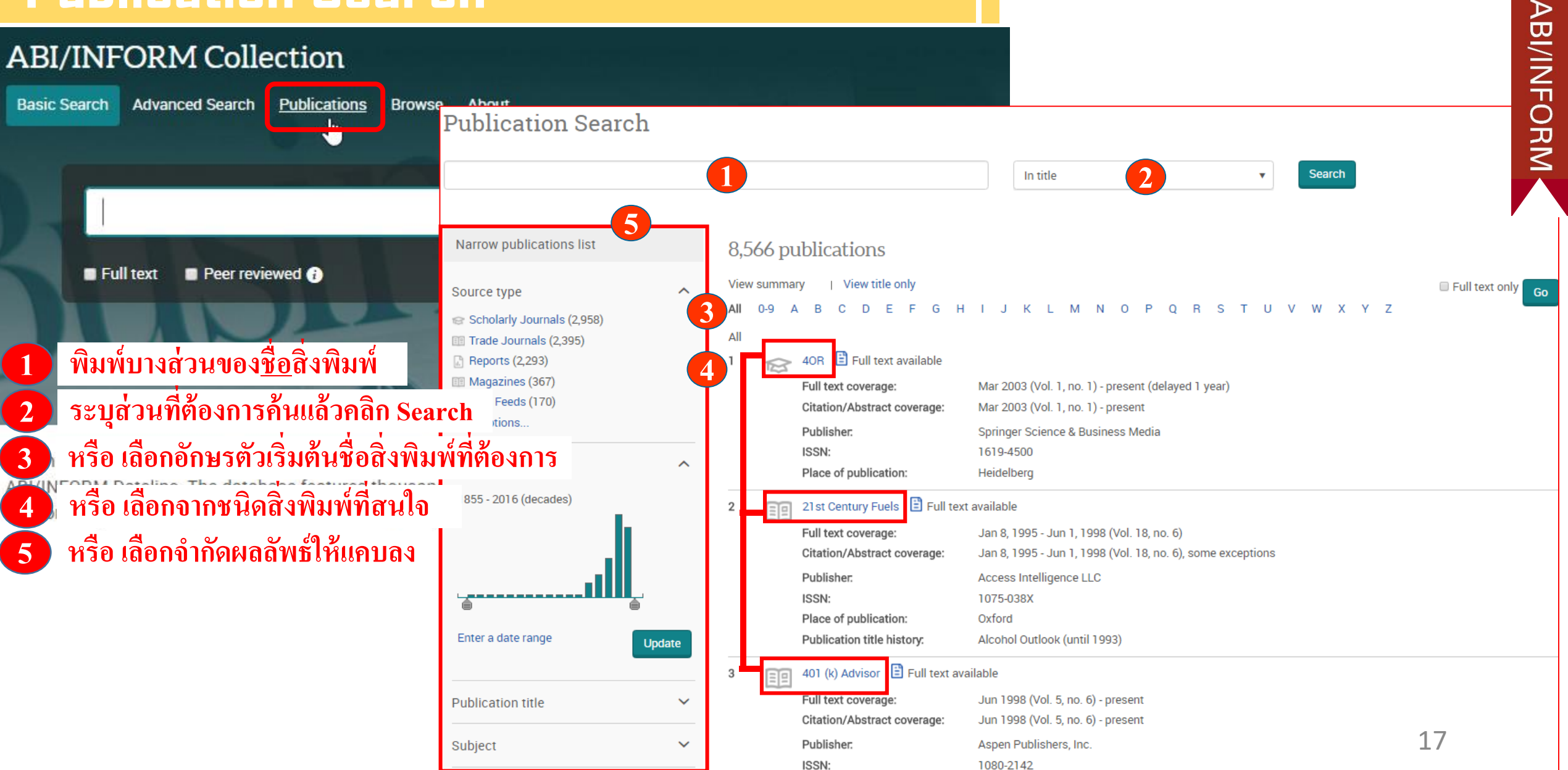

## Publication Search (Cont.)

#### **Publication Information**

🔤 Set up alert 💦 🔊 Create RSS feed

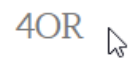

🗄 Full text available

| Latest available issue:     | Dec 2016; Vol. 14 (4)                                         |  |
|-----------------------------|---------------------------------------------------------------|--|
| Full text coverage:         | Mar 2003 (Vol. 1, no. 1) - present (delayed 1 year)           |  |
| Citation/Abstract coverage: | Mar 2003 (Vol. 1, no. 1) - present Show format availability 🔻 |  |
| ISSN:                       | 1619-4500                                                     |  |
| Language:                   | English                                                       |  |
| Subjects:                   | Business And EconomicsManagement ; Computers                  |  |
| Show all 🔻                  |                                                               |  |

Search within this publication:

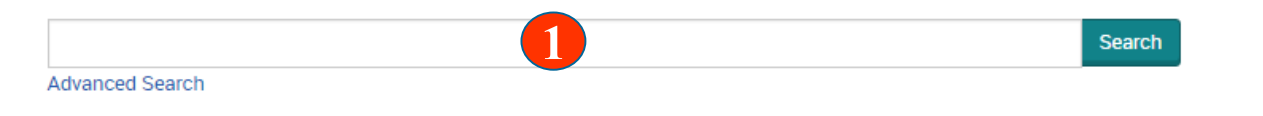

#### Browse specific issues

The list is currently ordered by most recent issue first. View oldest issue first

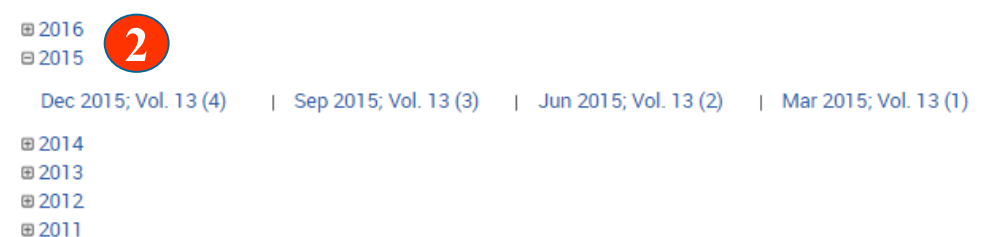

## หลังจากเลือกสิ่งพิมพ์ที่ต้องการ...

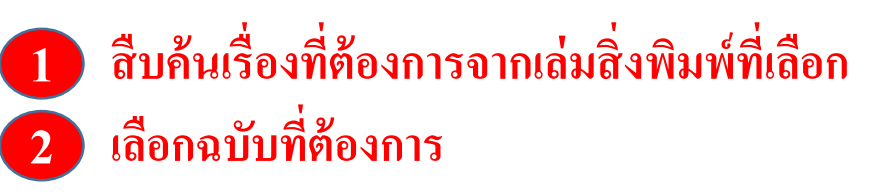

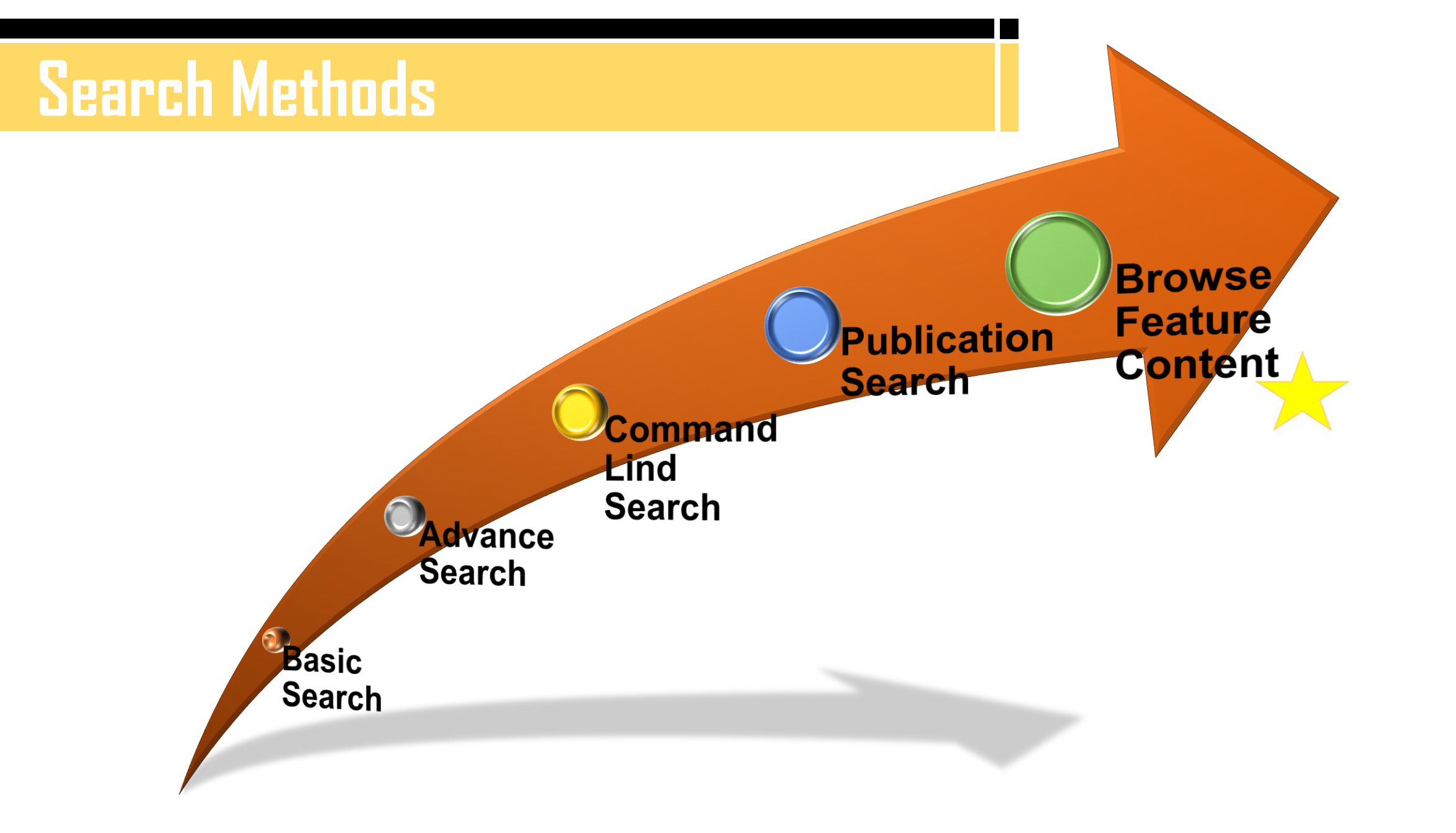

## **Browse Feature Content**

## **ABI/INFORM Collection**

Advanced Search Publications Browse Basic Search

About

## Browse Featured Content

## Industry and Market Research

Browse reports on industries and markets:

- Business Monitor International (BMI) Industry Reports
- First Research

## Commodity Reports

Browse reports on global commodity trends:

- Economist Intelligence Unit (EIU) Food, Feedstuff, and Beverages
- Economist Intelligence Unit (EIU) Industrial Raw Materials
- Oxford Economics Commodity Price Forecasts

## **Company Reports**

Search for profiles and browse reports on specific companies:

ProQuest Annual Reports Collection

## More Featured Content

#### More Featured Content

ProQuest Business Dissertations and Theses

## ้เลือกไล่เรียงเอกสารตามเนื้อหาทางธุรกิจที่สนใจ

#### Country Reports

# Search Results

|                                                                       |                     |                                                                                                    |                                            | đ                    |
|-----------------------------------------------------------------------|---------------------|----------------------------------------------------------------------------------------------------|--------------------------------------------|----------------------|
| profit                                                                |                     |                                                                                                    | <b>Q</b>                                   |                      |
| Full text Peer reviewed ()                                            |                     | 4 Modify                                                                                                    | search Recent searches Save search/alert * |                      |
| Related searches profit profit AND financial pe                       | erformance profit A | ND company profiles View all >                                                                                                    |                                            |                      |
| 94,666 Results Search within                                          | 3                   |                                                                                                    | 🈏 Cite 🔤 Email 🕂 Print 🔛 Save              |                      |
| Relevance Sort                                                        | Select 1-20         | 0 Selected items                                                                                                    | Brief view Detailed view                   |                      |
| Narrow results 2                                                      | ■1 😭                | Competition and The Operational Performance of Hospitals: The Role of Hospital Objectives<br>Andritsos, Dimitrios A; Aflaki, Sam. Production and Operations Management 24.11 (Nov 2015): 1812.<br>(i.e., non-profit vs. for-profit) in hospital markets for elective care.<br>profit hospital; in the second, a homogeneous duopoly,<br>patients are served by two competing non-profit | 1 เลือกเพื่อแสดงบทคัดย่อหรือ               | อเอกสารฉบับเต็ม      |
| Applied filters Clear all filters                                     |                     | Abstract/Details                                                                                                    | 🛛 🚺 เลือกเพื่อจำกัดผลลัพธ์ให้แค            | บถง                  |
| Source type:<br>Scholarly Journals 🗙<br>Publication date: 2010-2019 💌 | 2                   | Selecting distribution channel strategies for non- <mark>profit</mark> organizations<br>Zhao, Xuan; Niu, Run H; Castillo, Ignacio. European Journal of Marketing 44.7/8 (2010): 972-996.                                                                                                    | 3 หรือ Search Within เพื่อสีร              | บค้นภายในผลลัพธ์เดิม |
| Full text 🗸                                                           | 1                   | The non-profit sector has been under rapid growth<br>the traditional non-profit marketing model is not working ([3] Bhagat, 2004).<br>in recent years. The number of non-profit organizations in the USA has<br><u>Cited by (1) Beferences (25)</u>                                                                                                    | 4 หรือ Modify Search เพื่อป                | รับปรุงการสืบค้นใหม่ |
| Peer reviewed 🗸 🗸                                                     | <b>`</b> _          | Abstract/Details 🗄 Full text 🛛 🔂 Full text - PDF (175 KB)                                                                                                    | Preview ~                                  |                      |
| Source type                                                           | 3                   | How Do Board Size and Occupational Background of Directors Influence Social Performance ir<br>Evidence from California Hospitals                                                                                                    | For-profit and Non-profit Organizations?   |                      |
| Scholarly Journals (94,666)                                           |                     | Bai, Ge. Journal of Business Ethics 118.1 (Nov 2013): 171-187.<br>community, For- <mark>profit</mark> Organizations: Non- <mark>profit</mark> Organizations:                                                                                                    |                                            |                      |
| Publication date                                                      |                     | Cited by (5) References (97)<br>Abstract/Details 🔀 Full text - PDF (309 KB)                                                                                                    | Preview ~                                  |                      |
| 2010 - 2017 (years) 🛛 🗙                                               |                     |                                                                                                    |                                            |                      |
|                                                                       | ■4 😥                | Competition and profit hiding: evidence from banks in China<br>Jin, Dawei; Liu, Jianghui; Liu, Liuling; Yin, Desheng. Managerial Finance 40.10 (2014): 1051-1040.<br>Profit hiding has been documented as a common practice<br>profit hiding vary. Empirical evidence shows that the size of hidden profit is<br>Abstract (Details                                                      | Desview v                                  | 21                   |

## **Citation/Abstract**

Sack to results 1 of 94,666 >

Competition and The Operational Performance of Hospitals: The Role of Hospital Objectives

Abstract/Details

#### Abstract Translate

We examine the effect of a hospital's objective (i.e., non-profit vs. for-profit) in hospital markets for elective care. Using game-theoretic analysis and queueing models to capture the operational performance of hospitals, we compare the equilibrium behavior of three market settings in terms of such criteria as waiting times and patient costs from waiting and hospital payments. In the first setting, a monopoly, patients are served exclusively by a single non-profit hospital; in the second, a homogeneous duopoly, patients are served by two competing non-profit hospitals. In our third setting, a heterogeneous duopoly, the market is served by one non-profit hospital and one for-profit hospital. A non-profit hospital provides free care to patients, although they may have to wait; for-profit hospitals charge a fee to provide care with minimal waiting. A comparison between the monopolistic and each of the duopolistic settings reveals that the introduction of competition can hamper a hospital market is sufficiently competitive. A comparison across the duopolistic settings indicates that the choice between homogeneous and heterogeneous competition depends on the patients' willingness to wait before receiving care and the reimbursement level of the non-profit sector. When the public funder is not financially constrained, the presence of a for-profit sector may allow the funder to lower both the financial costs of providing coverage and the total costs to patients. Finally, our analysis suggests that the public funder should exercise caution when using policy tools that support the for-profit sector - for example, patient subsidies - because such tools may increase patient costs in the long run; it might be preferable to raise the non-profit sector's level of reimbursement.

Details

Subject

Hospitals;

Corporate objectives; Game theory; Queuing theory:

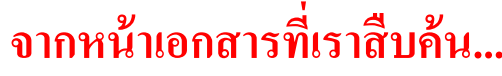

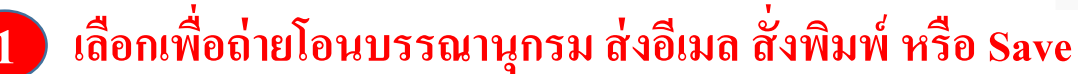

เลือก Related items เพื่อเรียกดูเอกสารที่คล้ายคลึงกับเอกสารนี้

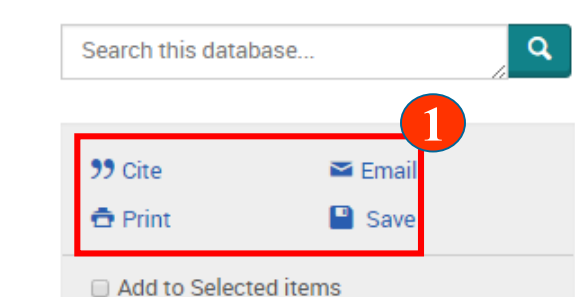

Welcome Mahasarakham University (ThailLIS

Hide highlighting

Related items

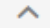

Competition and the Operational Performance of Hospitals: The Role of Hospital Objectives Andritsos, Dimitrios; Aflaki, Sam. IDEAS Working Paper Series from RePEc, 2014.

Customers' strategic behavior in batch arrivals M^sub 2^/M/1 queue

Ziani, Sofiane; Rahmoune, Fazia; Radjef, Mohammed Said. European Journal of Operational Research 247.3 (Dec 16, 2015): 895.

Optimal pricing for group buying with network ects

ang, Guoquan; Shang, Jennifer; Yildirim, Pinar.

th Endogenous Market Power Under

## Email

| Email                         | <b>⊘</b> ×                                                                                                    |
|-------------------------------|----------------------------------------------------------------------------------------------------|
| Content:<br>(where available) | Citation, abstract, indexing                                                                                          |
| Sort Order.                   | Oldest first                                                                                                    |
| Bibliography.                 | Include bibliographic citations at the end                                                                            |
| Citation style:               | APA 6th - American Psychological Association, 6th Edition                                                             |
| Include:                      | <ul> <li>Recent searches</li> <li>Cover page/header</li> <li>Table of contents</li> <li>Document numbering</li> </ul> |
| Email<br>addresses:           | Use a comma or semicolon to separate email addresses. Recipients will see only their own email address.               |
| Your name:                    | Used to let others know who sent the email.                                                                           |
| Subject:                      | Your ProQuest Research                                                                                                |
| Message:<br>(Optional)        |                                                                                                    |
| Email format:                 | HTML      Text only (no images or text formatting)                                                                    |
| A permanent link is incl      | luded with each emailed document.                                                                                     |
|                               | Cancel Continue                                                                                                    |

|                                                                                                    | SII16.06                                                                                            |
|----------------------------------------------------------------------------------------------------|----------------------------------------------------------------------------------------------------|
| Search this databa                                                                                              | ase                                                                                                 |
| <b>99</b> Cite                                                                                                  | 🖼 Email                                                                                             |
| 🔁 Print                                                                                                    | 💾 Sav                                                                                               |
| Add to Selecte                                                                                                  | d items                                                                                             |
| Welcome<br>Mahasarakham<br>University (ThailLIS                                                                 |                                                                                                    |
| Related items                                                                                                   |                                                                                                    |
| Competition and t<br>Performance of H<br>Hospital Objective<br>Andritsos, Dimitrios;<br>Paper Series from Re    | he Operational<br>ospitals: The Role o<br>es<br>Aflaki, Sam. <b>IDEAS W</b> or<br>PPEc, 2014.       |
| Customers' strate<br>arrivals M^sub 2^/<br>Ziani, Sofiane; Rahm<br>Said. European Jourr<br>247.3 (Dec 16, 2015) | gic behavior in batc<br>/M/1 queue<br>oune, Fazia; Radjef, Mo<br>nal of Operational Rese<br>): 895. |
| Optimal pricing fo<br>effects<br>Zhang, Guoquan; Sha<br>Omega 63 (Sep 2016                                      | r group buying with<br>ang, Jennifer; Yildirim, F<br>5): 69.                                        |
| Trade with Endog<br>Asymmetric and I<br>Rakotoarisoa, Manitr<br>Competition and Trac                            | enous Market Powe<br>ncomplete Informat<br>a A. Journal of Industry<br>de 16.4 (Dec 2016): 42:      |

ed

Equilibrium joining probabilities for a

เลือกรูปแบบข้อมูลที่จะส่งอีเมล
 เลือกรูปแบบบรรณานุกรม
 ระบุอีเมลที่ต้องการจะส่ง
 เลือกรูปแบบอีเมลที่จะส่ง
 คลิก Continue เพื่อส่งอีเมล

## Print

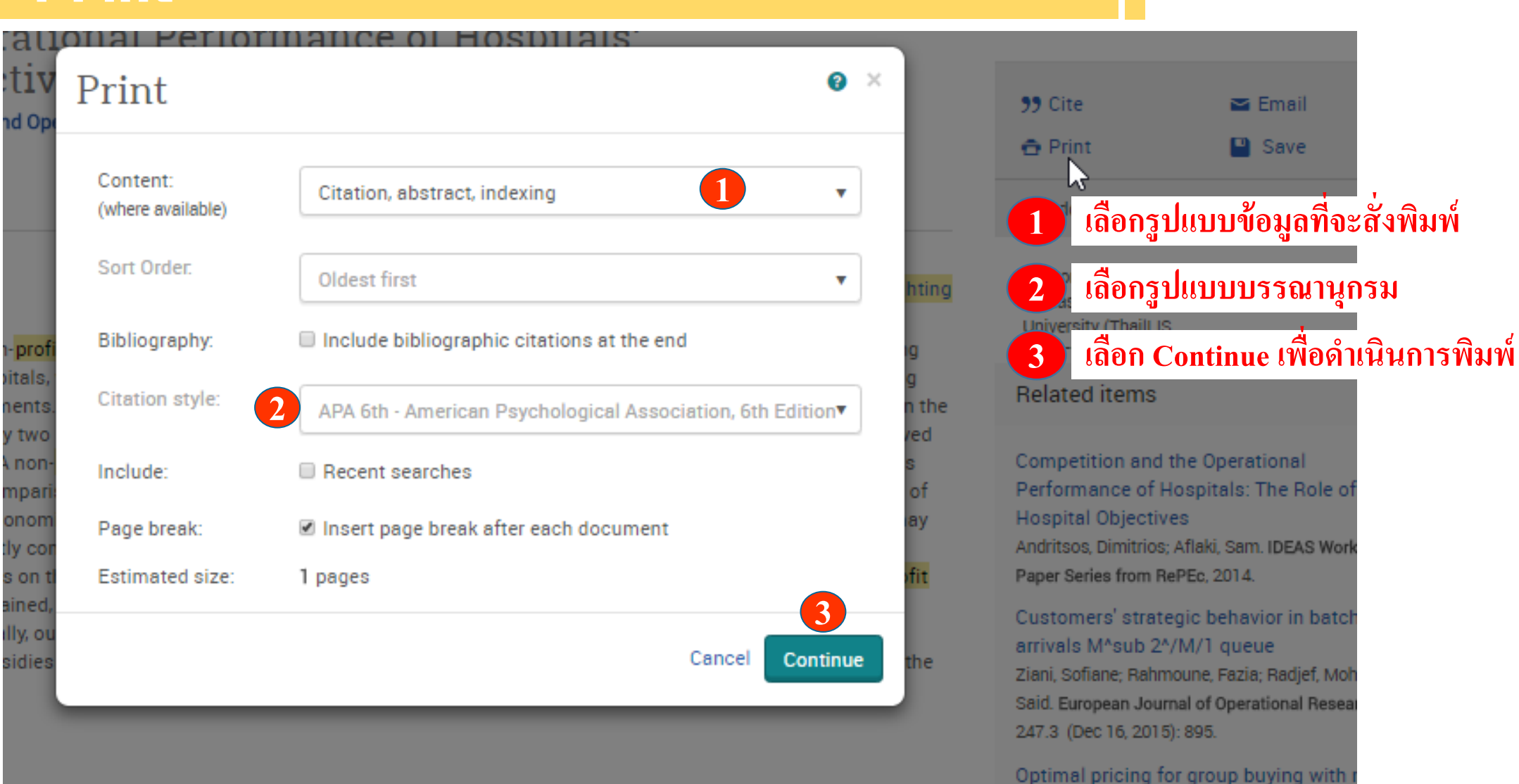

effects

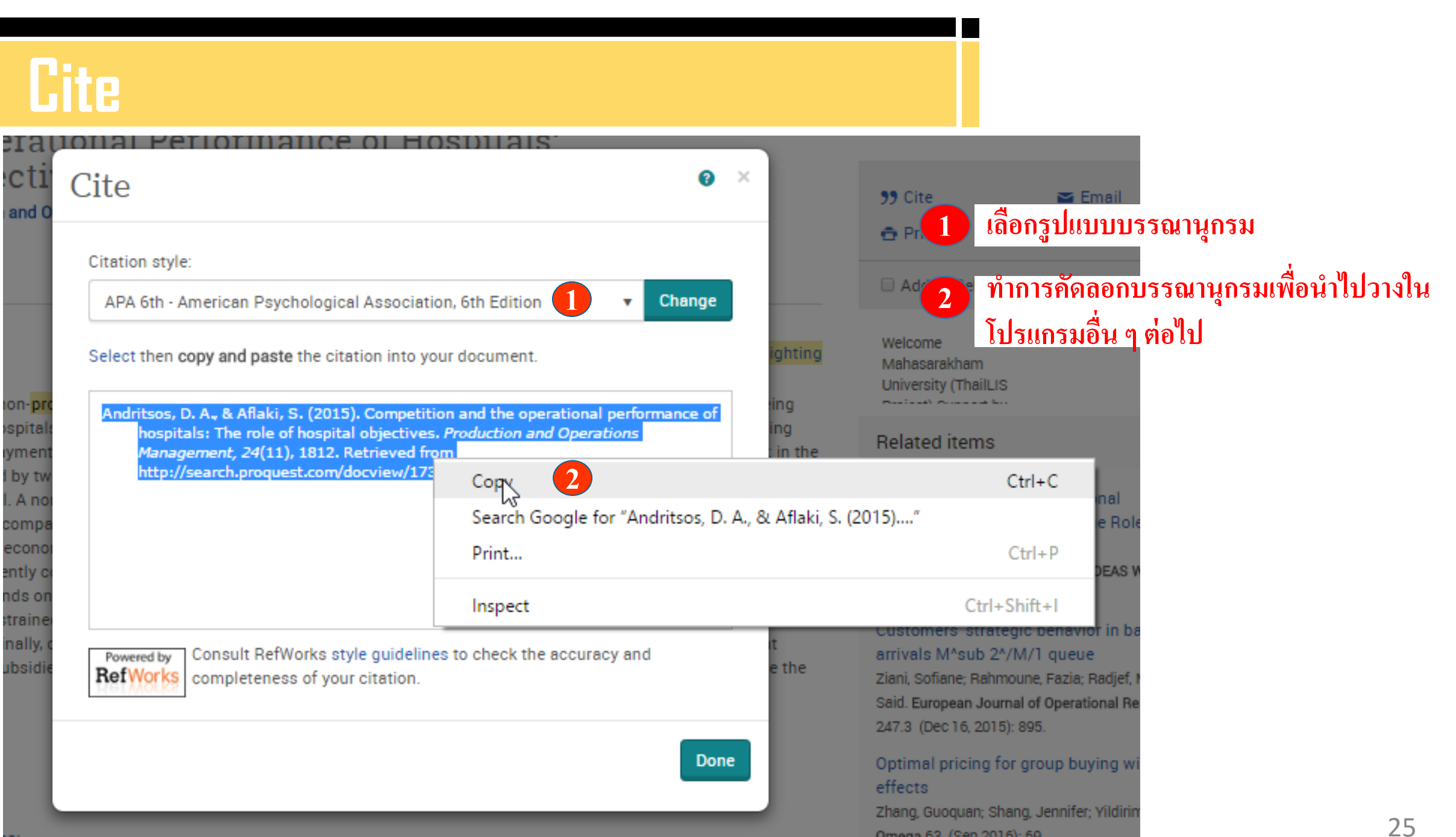

ABI/INFORM

ProQuest

# Export/Save

< Back to results 1 of 94,666 >

## Competition and The Operational Performance of Hospitals: The Role of Hospital Objectives

Abstract/Details

#### Abstract Translate

We examine the effect of a hospital's objective (i.e., non-profit vs. for-profit) in hospital markets for elective care. Using game-theoretic analysis and queueing models to capture the operational performance of hospitals, we compare the equilibrium behavior of three market settings in terms of such criteria as waiting times and patient costs from waiting and hospital payments. In the first setting, a monopoly, patients are served exclusively by a single non-profit hospital; in the second, a homogeneous duopoly, patients are served by two competing non-profit hospitals. In our third setting, a heterogeneous duopoly, the market is served by two competing non-profit hospitals. In our third setting, a heterogeneous duopoly, the market is served by one non-profit hospital and one for-profit hospital. A non-profit hospital provides free care to patients, although they may have to wait; for-profit hospitals charge a fee to provide care with minimal waiting. A comparison between the monopolistic and each of the duopolistic settings reveals that the introduction of competition can hamper a hospital market is sufficiently competitive. A comparison across the duopolistic settings indicates that the choice between homogeneous and heterogeneous competition depends on the patients' willingness to wait before receiving care and the reimbursement level of the non-profit sector. When the public funder is not financially constrained, the presence of a for-profit sector may allow the funder to lower both the financial costs of providing coverage and the total costs to patients. Finally, our analysis suggests that the public funder should exercise caution when using policy tools that support the for-profit sector -- for example, patient subsidies -- because such tools may increase patient costs in the long run; it might be preferable to raise the non-profit sector's level of reimbursement.

#### Details

Subject

Hospitals; Corporate objectives; Game theory;

## เลือก Save เพื่อ Export ไปยังโปรแกรมจัดการบรรณานุกรม หรือเลือกบันทึกเป็นไฟล์แบบต่าง ๆ

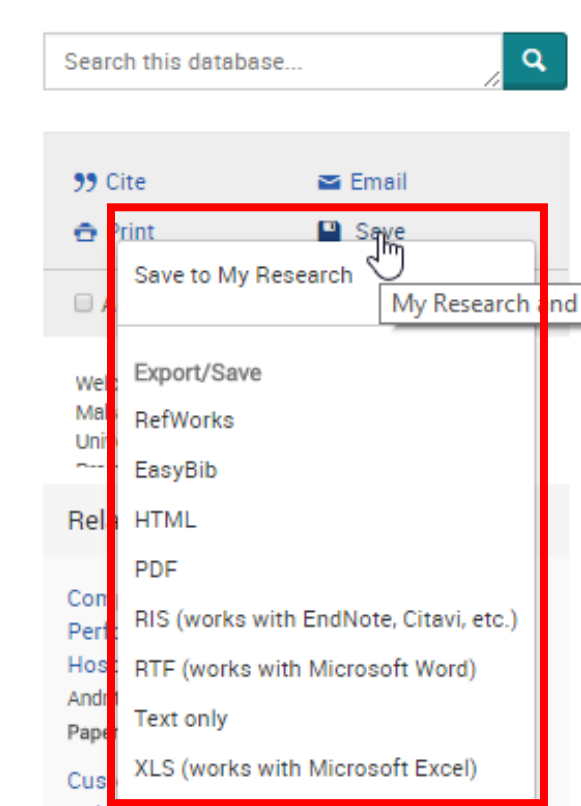

Hide highlighting

#### arrivals M^sub 2^/M/T queue

Ziani, Sofiane; Rahmoune, Fazia; Radjef, Mohammed Said. European Journal of Operational Research 247.3 (Dec 16, 2015): 895.

#### Optimal pricing for group buying with network effects

Zhang, Guoquan; Shang, Jennifer; Yildirim, Pinar. Omega 63 (Sep 2016): 69.

Trade with Endogenous Market Dower Under

## **Research Account**

3

การสมัครขอสร้างบัญชีผู้ใช้ส่วนตัว (Research Account) ประโยขน์หรือสิทธิที่ได้รับจากการสร้างผู้ใช้ส่วนตัว (Personal Account).....

Save documents การบันทึกและจัดการรายการเอกสารหรือบทความต่างๆ

Save Searches การบันทึกคำค้น การเรียกคำค้นที่บันทึกกลับมาค้นใหม่ และการปรับปรุงคำค้นที่ จัดเก็บไว้

Alerts & RSS Feed การตั้งค่าบริการแจ้งเตือนข้อมูลของคำค้นที่จัดเก็บไว้ เมื่อมีผลการสืบค้น เกิดขึ้นใหม่ตามรอบเวลาที่กำหนด

Preferences การตั้งค่ารูปแบบหน้าจอการทำงานต่างๆ

# **Research Account (Cont.)**

| ProQuest                                                                                         |                                                                                                    |                                                                                        |                                                 | ଏ 🖬 👤 📀               |
|--------------------------------------------------------------------------------------------------|----------------------------------------------------------------------------------------------------|----------------------------------------------------------------------------------------|-------------------------------------------------|-----------------------|
| All databases > Business databases > ABI/INFORM Collection   Change database                     | S                                                                                                   |                                                                                        | DOCC                                            | Sign into My Research |
| ABI/INFORM Collection                                                                            |                                                                                                    |                                                                                        |                                                 | Exit ProQuest         |
| Basic Search Advanced Search Publications Browse About                                           |                                                                                                    |                                                                                        | SIII6.06                                        | English               |
| < Back to results 1 of 94,666 >                                                                  |                                                                                                    |                                                                                        | Search this database                            | Q                     |
| ProQuest                                                                                         |                                                                                                    |                                                                                        |                                                 |                       |
| All databases > Business databases > ABI/INFORM Collection   Change databases                    | and the second                                                                                      |                                                                                        | 🤧 Cite 🔤 Email                                  |                       |
| ABI/INFORM Collection                                                                            | BAUSIIC                                                                                             |                                                                                        | 🛱 Print 📔 Save                                  |                       |
| Basic Search Advanced Search Publications Browse About                                           | a suiga                                                                                             |                                                                                        | Add to Selected items                           |                       |
| Sign in Widgets                                                                                  |                                                                                                    | Hide highlighting                                                                      | Welcome<br>Mahasarakham<br>University (ThailLIS |                       |
| Welcome to My Research!                                                                          |                                                                                                    | h criteria as waiting<br>n- <mark>profit</mark> hospital; in the                       | Related items                                   | ^                     |
| Existing user - Sign in                                                                          | New to My Research?                                                                                 | ; the market is served<br>for- <mark>profit</mark> hospitals<br>at the introduction of | Loading 🔅<br>See more related items             |                       |
| Username: MAHUNIV                                                                                | Discover more with ProQuest by creating a personal My Research acco                                 | for- <mark>profit</mark> sector may<br>vice between                                    |                                                 |                       |
| Password:                                                                                        | Setting up a My Research account is simple and free to all ProQuest us Create a My Research account | evel of the non- <mark>profit</mark><br>ancial costs of                                | Search with indexing terms                      | ^                     |
| Forgot your password? Sign in                                                                    |                                                                                                    | g policy tools that<br>preferable to raise the                                         | Subject<br>Hospitals<br>Corporate objectives    |                       |
| With a My Research account you will have immediate access to the following ProQuest research too | ls:                                                                                                 |                                                                                        | Game theory Queuing theory Guilibrium           |                       |
| Aved Documents                                                                                   | 😟 Preferences                                                                                       | <b>9</b>                                                                               |                                                 |                       |
| Save and organize documents and other items.                                                     | Customize your interface and search settings.                                                       | 🗾 ทางเข้                                                                               | ר Create a My Re                                | search account        |
| Saved Searches                                                                                   | RefWorks                                                                                            |                                                                                        |                                                 | 28                    |
| Save, re-run and modify your searches.                                                           | Connect My Research to your RefWorks account and add items with a                                   |                                                                                        |                                                 |                       |

ABI/INFORM -

# Research Account (Cont.)

| Create a M                                | ly Research account                                                                                  | × |
|-------------------------------------------|----------------------------------------------------------------------------------------------------|---|
| All fields are require                    | d.                                                                                                   |   |
| Username                                  |                                                                                                    |   |
|                                           | Used to sign into your account.                                                                      |   |
| Password                                  |                                                                                                    |   |
|                                           | Use 8 or more letters and numbers.                                                                   |   |
| Retype<br>password                        |                                                                                                    |   |
| First name                                |                                                                                                    |   |
|                                           | Displays on screen when you are signed in.                                                           |   |
| Last name                                 |                                                                                                    |   |
|                                           | Displays in emails sent from your account.                                                           |   |
| Email address                             |                                                                                                    |   |
|                                           | Used for account confirmation, forgotten password reminders, and alerts.                             |   |
| Do you have a RefW<br>Ves, I have an exis | orks Account? (optional) Learn more 🛛 🔓 sting RefWorks account that I want to link with My Research. |   |
| I have read and a                         | gree to the privacy policy and terms and conditions (linked below)                                   |   |
| Privacy policy Ter                        | ms and Conditions                                                                                    |   |
|                                           | Cancel Create account                                                                                |   |

## กรอกข้อมูลในการสมัครบริการ แล้วคลิก Create account

## Create alert

details:

Ireate

Detailed view

Preview 1

Preview ~

30

#### Search Publications Browse About profit Modify search Recent searches Save search/alert . ? Create alert X Save search ancial performance profit AND company profiles View all > Fill out the form below to receive email alerts when new documents that match your Create alert search become available in ProQuest. Create RSS feed 2 \*Required field ithin 99 Cite 🔁 Emai Step 1-Review search details Select 1-20 0 Selected items Brief view Name this alert:\* Sort Competition and The Operational Performance of Hospitals: The Role of Hospital Objectives 1 R Andritsos, Dimitrios A; Aflaki, Sam. Production and Operations Management 24.11 (Nov 2015): 1812. Searched for: profit AND (stype.exact("Scholarly Journals") ... ...(i.e., non-profit vs. for-profit) in hospital markets for elective care. ...-profit hospital; in the second, a homogeneous duopoly, ABI/INFORM Collection Databases: ...patients are served by two competing non-profit l filters Step 2-Define your alert email Abstract/Details Send to: ladavan@book.co.th To change your email address, go to Account information in 2 Selecting distribution channel strategies for non-profit organizations R My Research. Zhao, Xuan; Niu, Run H; Castillo, Ignacio. European Journal of Marketing 44.7/8 (2010): 972-996. Also send to: ... The non-profit sector has been under rapid growth ...the traditional non-profit marketing model is not working ([3] Bhagat, 2004). (optional) ... in recent years. The number of non-profit organizations in the USA has Use a comma or semicolon to separate multiple email Cited by (1) References (25) addresses. Abstract/Details 🗄 Full text 🛛 🔂 Full text - PDF (175 KB) Subject: profit AND (stype.exact("Scholarly Journals") ANE Message: $\sim$ How Do Board Size and Occupational Background of Directors Influence Social Performance in For-profit and Non-profit Organizations? 3 (optional) เลือก Create alert เพื่อตั้งค่าการรับบริการแจ้งเตือนเมื่อมีเอกสารที่เกี่ยวข้องกับ Limit: 250 characters. Format HTML <u>้ คำค้นที่บันทึก</u>ไว้ถึงรอบการปรับปรุงข้อมูลในฐานข้อมูล Plain text (no images or text formatting) Step 3-Define your alert content กรอกข้อมูลเพื่อรับบริการ alert Include search Yes No

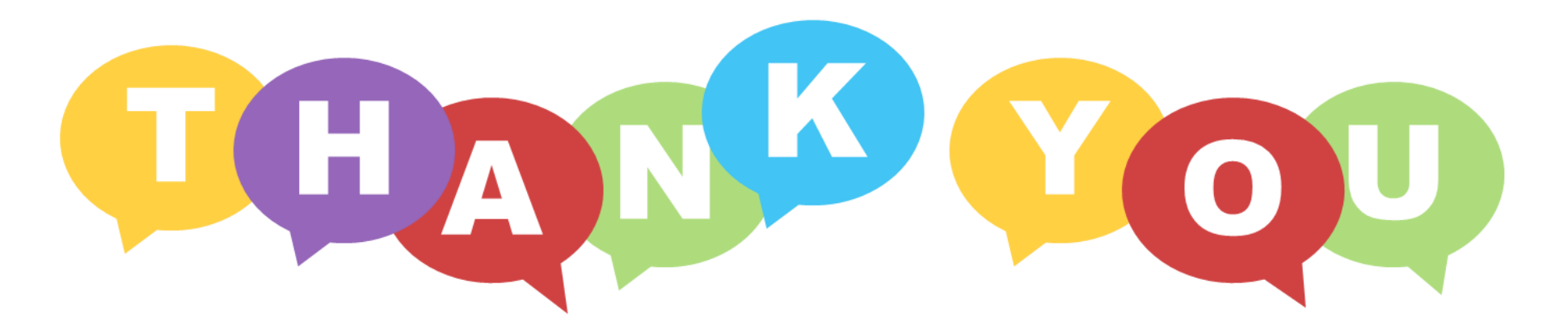

# FOR YOUR ATTENTION

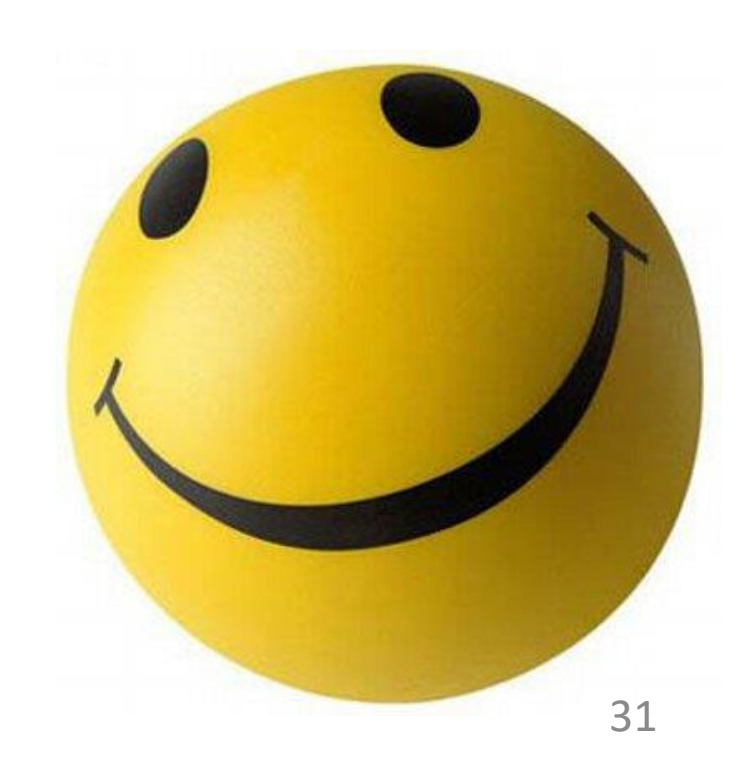

ABI/INFORM